# คู่มือการใช้งานระบบวางแผนการลงทะเบียนเรียน (สำหรับนักศึกษา)

- 1. เข้าสู่ระบบผ่านเว็บเบราว์เซอร์ ที่ <u>www.academicplan.econ.tu.ac.th</u>
- เมื่อเข้าสู่ระบบ จะแสดงหลักเกณฑ์ในการวางการเรียนและการลงทะเบียนเรียน กำหนดการ วางแผน และตารางรายวิชาที่เปิด (ก่อนถึงช่วงเวลาเปิดให้ทำการวางแผนการลงทะเบียนเรียน ให้นักศึกษาตรวจสอบรายวิชาที่จะเปิดสอนก่อนได้)

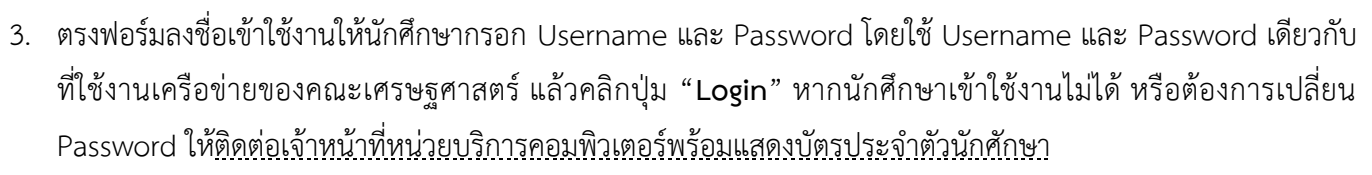

| ระบบวางแผนการลงทะเบียนเรียน                                                                                                    |                                                                                                  |
|----------------------------------------------------------------------------------------------------|--------------------------------------------------------------------------------------------------|
| <u>หลักเกณฑ์ในการวางแผนการเรียนและการลง</u><br><u>ทะเบียนเรียน</u><br>ในการวางแผนการเรียนนักศึกษาต้องศึกษาข้อมูลให้รอบด้านและครบถ่วน เพื่อ                                                                                                    | <b>+⊃</b> ลงชื่อเข้าใช้งาน                                                                       |
| เตรียมความพร้อมในการดำเนินการวางแผนการเรียน ภายหลังจากที่ทางคณะฯ ส่งข้อมูล<br>ไปที่สำนักทะเบียนฯแล้ว นักศึกษาจะไม่สามารถแก้ไขวิชาที่จะจดทะเบียนเรียนได้ และ<br>ทางคณะฯ จะไม่ดำเนินการแก้ไขให้นักศึกษา เว้นแต่ว่าเป็นความผิดพลาดของระบบหรือ<br>เจ้าหน้าที่                                                                  | Username Password                                                                                |
| ในการวางแผนการเรียนในแต่ละปีการศึกษา <u>รอบแรก</u> นักศึกษาต้องวางแผนพร้อม<br>กันทั้ง ภาคเรียนที่ 1 และภาคเรียนที่ 2 โดยทางคณะฯ จะสุ่มเลือกอาจารย์ผู้สอนให้เอง<br>และนักศึกษาไมสามารถเปลี่ยนกลุ่มเรียนได้ ทั้งนี้คณะจะเปิดให้วางแผนการเรียน <u>รอบที่</u><br><u>สอง</u> ภาคเรียนที่ 2 อีกครั้งหลังสอบกลางภาค ภาคเรียนที่ 1 | Login +J                                                                                         |
| กำหนดการวางแผน และตารางรายวิชาที่เปิด                                                                                                    | ₩ Username และ Password เดียวกับที่ใช้<br>งานเครือข่ายของคณะเศรษฐศาสตร์<br>มหาวิทยาลัยธรรมศาสตร์ |
| ปีการศึกษา 2559<br>รอบแรก :<br>รอบที่สอง :                                                                                                    | <ul> <li>สิม Password</li> <li>ด้องการเปลี่ยน Password</li> <li>เข้าใช้งานระบบไม่ได้</li> </ul>  |
| 🔗 ตรวจสอบตารางรายวิชาที่เปิดประจำปีการศึกษา 2559<br>🔗 ดูมือการใช้งาน                                                                                                    | ให้ติดต่อเจ้าหน้าที่หน่วยบริการ<br>คอมพิวเตอร์ พร้อมแสดงบัตรประจำตัว<br>นักศึกษา                 |

- 4. เมื่อทำการ Login เข้าสู่ระบบผ่าน ให้นักศึกษากรอก
  - ข้อมูลเบื้องต้น ประกอบด้วย รหัสประจำตัวประชาชน, เพศ ชื่อ และนามสกุลภาษาไทยและอังกฤษ
  - ข้อมูลติดต่อ ประกอบด้วย ที่อยู่, อีเมล และหมายเลขโทรศัพท์
  - ข้อมูลอื่นๆ ประกอบด้วย สาขาวิชา และอาจารย์ที่ปรึกษา ทั้งนี้นักศึกษายังไม่ตัดสินใจเลือกสาขาวิชา ตรง สาขาวิชาให้เลือกเป็น (ยังไม่ตัดสินใจเลือกสาขาวิชา)

เมื่อกรอกข้อมูลครบถ้วนแล้วให้คลิกปุ่ม "Save" เพื่อบันทึกข้อมูล

Note : ข้อมูลดังกล่าวจะกรอกเฉพาะครั้งแรกเท่านั้น ส่วนครั้งต่อไประบบจะให้กรอกเฉพาะหมายเลขโทรศัพท์ เพื่อใช้ใน การติดต่อเท่านั้น

# ระบบวางแผนการลงทะเบียนเรียน

| กรุณากรอกข้อมู<br>เกศึกษาให้ครบถ้วง | ลเบื้องต้น ข้อมูลติดต่อ และข้อมูลอื่นๆ ของ<br>แและถูกต้อง | 🍾 <u>ข้อมูลติดต่อ</u> | 1              |   |
|-------------------------------------|-----------------------------------------------------------|-----------------------|----------------|---|
| ู<br>ข้อมลเบื้อง                    | ต้น                                                       | ที่อยู่ :             |                |   |
| เลขทะเบียน :                        | 5804000001                                                |                       |                |   |
| รหัสประจำตัว<br>ประชาวชน :          |                                                           | อีเมล :               |                |   |
| เพศ :                               | 💿 เพศชาย 💿 เพศหญิง                                        | โทรศัพท์ :            |                |   |
| ชื่อ :                              |                                                           | โทรศัพท์ (2) :        |                |   |
| นามสกุล :                           |                                                           | <i>i</i> ∕ <a> </a>   |                |   |
| Name :                              |                                                           | สาขาวิชา :            | - กรุณาเลือก - |   |
| Surname :                           |                                                           | อาจารย์ที่ปรึกษา :    | - กรุณาเลือก - | - |

 เมื่อบันทึกข้อมูลนักศึกษาเรียบร้อยแล้ว ระบบจะแสดงหน้าหลักสำหรับการจัดการวางแผนการลงทะเบียนดังรูป หาก ต้องการวางแผนการเรียนรอบที่ 1 ให้คลิกที่ปุ่ม "<u>วางแผน รอบที่ 1</u>" ส่วนปุ่มอื่นๆ <u>หากยังไม่อยู่ในช่วงเวลาที่เปิดให้ใช้</u> <u>งาน จะไม่สามารถคลิกได้</u>

| ปีการศึกษา | 2559 •                                                                                                    | ี เลขทะเบียน 5804000001 🛛 🛞 Logoเ                                          |
|------------|----------------------------------------------------------------------------------------------------|----------------------------------------------------------------------------|
| 5          | <b>วางแผน <u>รอบที่ 1</u></b><br>ภาคเรียนที่ 1 และ ภาคเรียนที่ 2<br>ปีการศึกษา 2559<br>19 เมษายน 2559 - 30 เมษายน 2559 | ตรวจสอบกลุ่มเรียน<br>ภาคเรียนที่ 1 ปีการศึกษา 2559<br>รอประกาศจากโครงการ ★ |
|            | วางแผน <u>รอบที่ 2</u><br>ภาคเรียนที่ 2 ปีการศึกษา 2559<br>(ยืนยัน/แก้ไข ข้อมูล)<br>รอประกาศจากโครงการ 🖈               | ตรวจสอบกลุ่มเรียน<br>ภาคเรียนที่ 2 ปีการศึกษา 2559<br>รอประกาศจากโครงการ ★ |

- เมื่อคลิกที่ปุ่ม "<u>วางแผน รอบที่ 1</u>" (อยู่ในช่วงที่เปิดให้ทำการวางแผนการลงทะเบียนเรียน) <u>ระบบจะแสดงรายวิชาทั้ง</u> ภาคเรียนที่ 1 และภาคเรียนที่ 2 โดยเรียงลำดับตามรหัสรายวิชา นักศึกษาต้องดำเนินการให้ครบ 3 ขั้นตอนคือ
  - 🗸 เลือกรายวิชาที่ต้องการ
  - 🗸 ตรวจสอบรายวิชาก่อนยืนยัน
  - บันทึกข้อมูล

6.1 เลือกรายวิชาที่ต้องการ

| เผา | นการเรียนรอบที่ 1                    | 1 เลือกรายวิชาที่ต้องการ 2 ดรว | าจสอบรายวิ | ชาก่อนยืนยัน 3 บันทึกข้อมู                        | เลขทะเบียน 5804000001 📀  <br>ล    |
|-----|--------------------------------------|--------------------------------|------------|---------------------------------------------------|-----------------------------------|
| าค  | เรียนที่ 1 ปีการศึกษา 2559           |                                | ภาค        | เรียนที่ 2 ปีการศึกษา 2559                        |                                   |
| มา  | รถวางแผนการเรียน ภาคเรียนที่ 1 ปีก   | ารศึกษา 2559 สูงสุด 3 วิชา     | สามา       | รถวางแผ <sub>่</sub> นการเรียน ภาคเรียนที่ 2 ปีกา | รศึกษา 2559 สูงสุด 3 วิชา         |
| ŧ   | รายวิชา                              | Section                        |            | No ไม่วางแผนภาคเรียนที่ 2                         | ? (ศึกษาครบตามหลักสูตรใน ภาคเรียน |
|     | EC211 : หลักเศรษฐศาสตร์              | No 0700 (พ., ศ. 09:30-11:00)   | ที่        | 1)                                                |                                   |
|     | จุลภาค                               | No 0900 (พ., ศ. 13:30-15:00)   |            |                                                   |                                   |
|     | EC212 : หลักเศรษฐศาสตร์              | No 0700 (W., Ø. 09:30-11:00)   | #          | รายวิชา                                           | Section                           |
|     | มหภาค                                | No 0900 (W., Ø. 13:30-15:00)   | 1.         | EC211 : หลักเศรษฐศาสตร์                           | No 0700 (w., ø. 09:30-11:00)      |
|     |                                      |                                |            | จุลภาค                                            | No 0900 (พ., ศ. 13:30-15:00)      |
| -   | EC301 : ประวัติศาสตร์<br>เศรษฐกิจไทย | № 0500 (อ., พฤ. 15:00-16:30)   | 2.         | EC212 : หลักเศรษฐศาสตร์                           | No 0700 (W., Ø. 09:30-11:00)      |
|     |                                      |                                |            | มหภาค                                             | No 0900 (W., M. 13:30-15:00)      |

## เลือกรายวิชาที่ต้องการ

ให้นักศึกษาเลือกตาม Section ที่ต้องการ โดย Section ที่ต้องการต้องเลือกให้เป็น "**Yes**" ได้ไม่เกินจำนวนสูงสุด ที่นักศึกษาสามารถทำการวางแผนได้ (นักศึกษาชั้นปีที่ 1-2 เลือกได้สูงสุด 3 รายวิชา และนักศึกษาชั้นปีที่ 3 ขึ้นไป เลือกได้สูงสุด 4 รายวิชา)

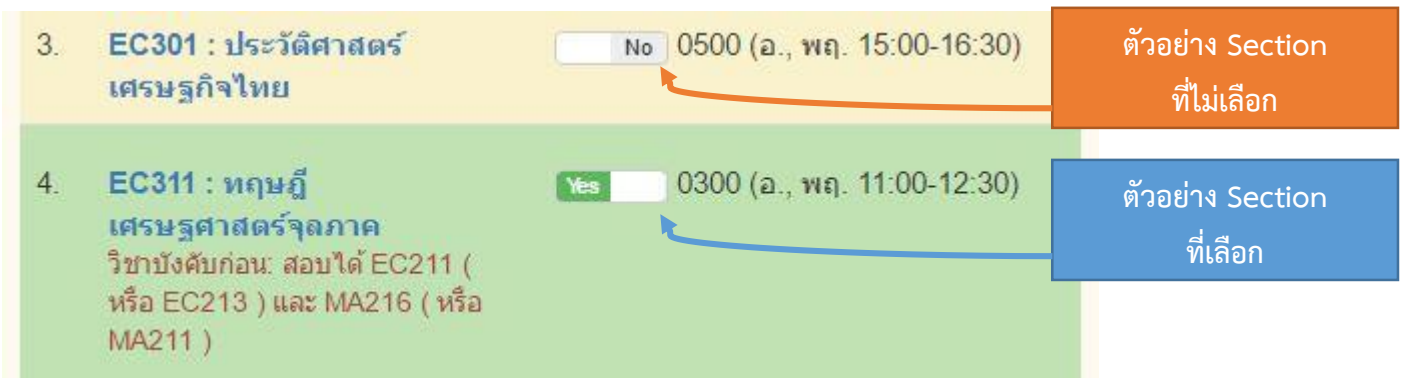

ทั้งนี้หากนักศึกษาไม่ประสงค์วางแผนภาคเรียนที่ 2 เนื่องจากจะศึกษาครบตามหลักสูตรใน ภาคเรียนที่ 1 ให้คลิก เลือก "ไม่วางแผนภาคเรียนที่ 2 (ศึกษาครบตามหลักสูตรในภาคเรียนที่ 1)"

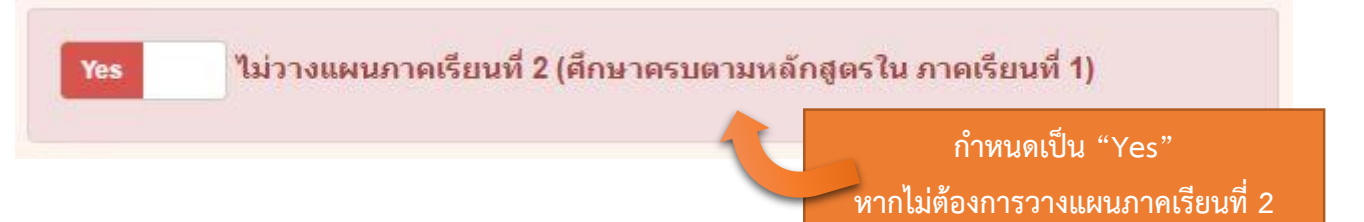

เมื่อเลือกวิชาและ Section ที่ต้องการวางแผนการลงทะเบียนเรียน เรียบแล้วแล้วให้คลิกที่ปุ่ม "Save" แต่ถ้า หากต้องการยกเลิกทั้งหมดสามารถคลิกปุ่ม "Reset" ได้

ในที่นี้ยกตัวอย่างภาคเรียนที่ 1 เลือก 3 วิชา ดังนี้

| -          | EC311 : ทฤษฎีเศรษฐศาสตร์จุลภาค                     | Section : 0300 |
|------------|----------------------------------------------------|----------------|
| -          | EC320 : คณิตเศรษฐศาสตร์เบื้องต้น                   | Section : 0800 |
| -          | EC376 : เศรษฐศาสตร์ว่าด้วยการเปลี่ยนแปลงสภาวะอากาศ | Section : 0200 |
| และภาคเรีย | นที่ 2 เลือก 3 วิชาดังนี้                          |                |
| -          | EC325 : เศรษฐมิติเบื้องต้น                         | Section : 0800 |
| -          | EC366 : เศรษฐศาสตร์ว่าด้วยภาคบริการ                | Section : 0900 |
| -          | EC451 : ทฤษฎีและนโยบายการค้าระหว่างประเทศ          | Section : 0200 |
|            |                                                    |                |

เมื่อนักศึกษาเลือกวิชาที่ต้องการวางแผนการลงทะเบียนเรียบร้อยแล้วให้คลิกปุ่ม "Save" ระบบก็จะแสดง

รายละเอียดตามข้อ 6.2

6.2 ตรวจสอบรายวิชาก่อนยืนยัน

(2) ตรวจสอบรายวิชาก่อนยืนยัน

ให้นักศึกษาตรวจสอบข้อมูลอีกครั้ง หากถูกต้องให้คลิกปุ่ม "Confirm" แต่หากต้องการแก้ไขให้คลิกปุ่ม "Back" เพื่อกลับไปแก้ไข

| าคเรียนที่ 1 ปีการศึกษา 2559                                                                                                    |                            | <mark>ภาคเรียนที่</mark> 2 ปีการศึกษา 2559                                                                                                    |                            |
|----------------------------------------------------------------------------------------------------|----------------------------|----------------------------------------------------------------------------------------------------|----------------------------|
| ายวิชา                                                                                                    | Section                    | รายวิชา                                                                                                    | Section                    |
| C311 : ทฤษฎีเศรษฐศาสตร์จุลภาค<br>ชาบังคับก่อน: สอบใต้ EC211 ( หรือ EC213<br>และ MA216 ( หรือ MA211 )                                                                                                    | 0300 (อ., พฤ. 11:00-12:30) | EC325 : เศรษฐมิดีเบื้องต้น<br>วิชาบังศับก่อน: สอบได้ EC211, EC212,<br>MA216 (หรือ MA211) และ ST216 (หรือ<br>ST211) (จะไม่นับหน่วยกิตให้ หากสอบได้วิชา | 0800 (พ., ศ. 11:00-12:30)  |
| C320 : คถิเตเศรษฐศาสตร์เบื้องต้น                                                                                                    | 0800 (พ., ศ. 11:00-12:30)  | EC425 ก่อนหรือกำลังศึกษาวิชาดังกล่าวอยู่)                                                                                                    |                            |
| มาบังหมาอน: สอบ (A) EC211, EC212<br>ละ MA216 (หรือ MA211) หรือ (ข) EC213,<br>C214 และ MA216 (หรือ MA211) (จะไม่นับ<br>น่วยกิดให้ หากสอบได้วิชา EC421 มาก่อน<br>รือกำลังศึกษาวิชาดังกล่าวอยู่)                                           |                            | <mark>EC366:เศรษฐศาสตร์ว่าด้วยภาคบริการ</mark><br>วิชาบังคับก่อน : สอบได้ (ก) EC210 หรือ (ข)<br>EC211 และ EC212 หรือ (ค) EC213 และ<br>EC214           | 0900 (w., ศ. 13:30-15:00)  |
| C376 : <b>เศรษฐศาสตร์ว่าด้วยการ</b><br><mark>ลี่ยนเปลงสภาวะอากาศ</mark><br>เาบังคับก่อน : สอบได้ EC210 หรือ EC211<br>iอ EC213 (จะไม่นับหน่วยกิดให้ หากสอบได้<br>เวอ็นๆ ในระดับ 400 ของหมวดย่อยนี้มาก่อน<br>เอ้าสงศึกษาวิชาต์จกล่าวอยู่) | 0200 (a., พฤ. 09:30-11:00) | EC451 : ทฤษฎีและนโยบายการค้า<br>ระหว่างประเทศ<br>วิชาบังศับก่อน: สอบได้ EC311                                                                         | 0200 (a., พฤ. 09:30-11:00) |

เมื่อคลิกปุ่ม "Confirm" แล้วระบบจะแสดงรายละเอียดตามข้อ 6.3

6.3 บันทึกข้อมูล

เมื่อระบบดำเนินการเสร็จเรียบร้อยจะแสดงข้อความ "บันทึกข้อมูล วางแผนการเรียนรอบที่ 1 ปีการศึกษา...... เรียบร้อยแล้ว แสดงดังรูป สามารถคลิกที่ปุ่ม "กลับสู่หน้าหลัก" หรือปุ่ม "ผลการวางแผน"

| วางแผนการเรียนรอบที่ 1     | เลร                          | ขทะเบียน 5804000001 😣 Logout |
|----------------------------|------------------------------|------------------------------|
| 🕕 เลือกรายวิชาที่ต้องการ 📏 | (2) ดรวจสอบรายวิชาก่อนยืนยัน | 3 บันทึกข้อมูล               |
| บันทึกข้อมูล วางแผนการเรี  | ยนรอบที่ 1 ปีการศึกษา        | า 2559 เรียบร้อยแล้ว         |
|                            |                              |                              |

7. รายละเอียดการวางแผน

เมื่อคลิกปุ่ม "ผลการวางแผน" ระบบจะแสดงผลรายละเอียดการวางแผนการลงทะเบียนดังรูป

#### ภาคเรียนที่ 1 ปีการศึกษา 2559

| No. | รายวิชา                                                | เงื่อนไขการศึกษา                                                                                                    | Section                                   |
|-----|--------------------------------------------------------|----------------------------------------------------------------------------------------------------|-------------------------------------------|
| 1   | EC311 : ทฤษฎีเศรษฐศาสตร์จุลภาค                         | วิชาบังคับก่อน: สอบได้ EC211 ( หรือ EC213 ) และ MA216 (<br>หรือ MA211 )                                                                                                    | 0300 (อ., พฤ. 11:00-12:30)                |
| 2   | EC320 : คณิตเศรษฐศาสตร์เบื้องต้น                       | วิชาบังคับก่อน: สอบได้ (ก) EC211, EC212 และ MA216<br>(หรือ MA211) หรือ (ข) EC213, EC214 และ MA216 (หรือ<br>MA211) (จะไม่นับหน่วยกิตให้ หากสอบได้วิชา EC421 มาก่อน<br>หรือกำลังศึกษาวิชาดังกล่าวอยู่) | 0800 (พ., ศ. 11:00-12:30)                 |
| 3   | EC376 : เศรษฐศาสตร์ว่าด้วยการ<br>เปลี่ยนแปลงสภาวะอากาศ | วิชาบังดับก่อน : สอบได้ EC210 หรือ EC211 หรือ EC213<br>(จะไม่นับหน่วยกิตให้ หากสอบได้วิชาอื่นๆ ในระดับ 400 ของ<br>หมวดย่อยนี้มาก่อน หรือกำลังศึกษาวิชาดังกล่าวอยู่)                                  | 0200 ( <mark>อ., พฤ</mark> . 09:30-11:00) |

### ภาคเรียนที่ 2 ปีการศึกษา 2559

| No. | รายวิชา                                       | เงื่อนไขการศึกษา                                                                                                    | Section                    |
|-----|-----------------------------------------------|----------------------------------------------------------------------------------------------------|----------------------------|
| 1   | EC325 : เศรษฐมิติเบื้องดัน                    | วิชาบังคับก่อน: สอบได้ EC211, EC212, MA216 (หรือ<br>MA211) และ ST216 (หรือ ST211) (จะไม่นับหน่วยกิตให้ หาก<br>สอบได้วิชา EC425 ก่อนหรือกำลังศึกษาวิชาดังกล่าวอยู่) | 0800 (พ., ศ. 11:00-12:30)  |
| 2   | EC366 : เศรษฐศาสตร์ว่าด้วยภาคบริการ           | วิชาบังคับก่อน : สอบได้ (ก) EC210 หรือ (ข) EC211 และ<br>EC212 หรือ (ค) EC213 และ EC214                                                                             | 0900 (พ., ศ. 13:30-15:00)  |
| 3   | EC451 : ทฤษฎีและนโยบายการค้าระหว่าง<br>ประเทศ | วิชาบังคับก่อน: สอบได้ EC311                                                                                                    | 0200 (อ., พฤ. 09:30-11:00) |

 นักศึกษาสามารถแก้ไขรายวิชาที่วางแผนการลงทะเบียน ได้ตลอดช่วงเวลาที่ทางคณะเปิดให้ทำการวางแผน ซึ่งระบบจะ ใช้ข้อมูลล่าสุดที่นักศึกษาทำการแก้ไขในการสสุ่มกลุ่มเรียน

- เมื่อสิ้นสุดช่วงเวลาเปิดให้ทำการวางแผนการลงทะเบียนเรียน ทางคณะจะทำการสุ่มกลุ่มเรียนให้นักศึกษา และจะ ประกาศให้ทราบต่อไป
- 10. หน้าหลัก แสดงการวางแผนการลงทะเบียนเรียน รอบที่ 1 เรียบร้อยแล้ว แสดงดังรูป

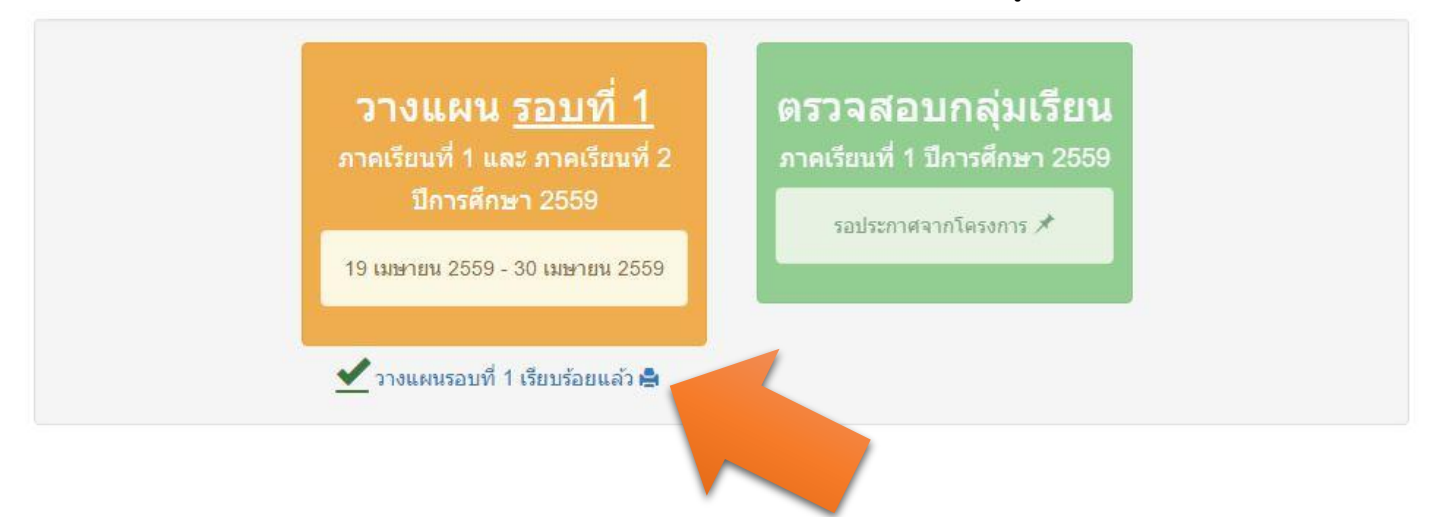

### <u>ข้อมูลติดต่อ</u>

<u>ปัญหาด้านวิชาการ</u> โครงการปริญญาตรี หลักสูตรภาษาไทย นางสาวจินตนา คงสีปาน โทร : 026965981 อีเมล : jintanak@econ.tu.ac.th <u>ปัญหาด้านเทคนิค/ข้อผิดพลาดการใช้งาน</u> หน่วยบริการคอมพิวเตอร์ คณะเศรษฐศาสตร์ (ศูนย์รังสิต) นายชินกร บุญชิต โทร : 026965989 อีเมล : chinnakorn@econ.tu.ac.th